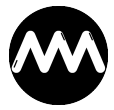

Knowledgebase > amvCalendar > amvCalendar aufrufen

# amvCalendar aufrufen

André Minhorst - 2023-09-25 - Comments (0) - amvCalendar

Wenn Du den **amvCalendar** installiert und die Elemente in Deine Zieldatenbank importiert hast, findest Du eine ganze Menge neuer Objekte in Deiner Datenbank vor. Welches musst Du nun öffnen, damit der **amvCalendar** in Deiner Datenbank erscheint und welche Optionen bieten sich? Das schauen wir uns in diesem Artikel an.

## Öffnen per Doppelklick

Die einfachste Möglichkeit, **amvCalendar** zu öffnen, ist ein Doppelklick auf das Formular **FRM\_CAL\_MAIN** im Navigationsbereich:

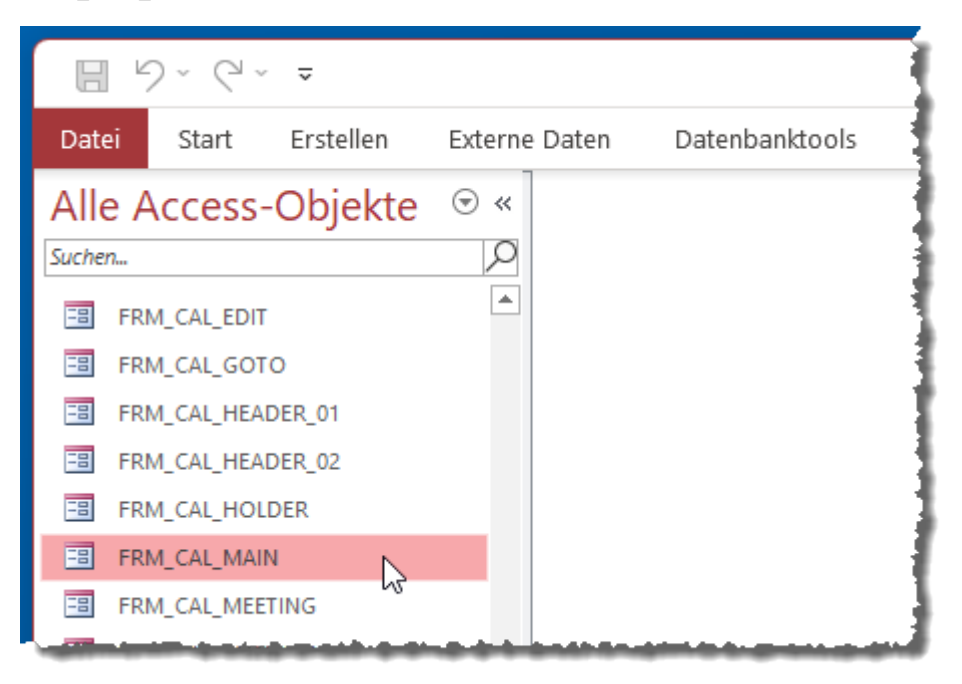

Damit wird amvCalendar für das aktuelle Tagesdatum geöffnet.

## Öffnen per DoCmd.OpenForm

Du kannst **amvCalender** auch mit **DoCmd.OpenForm** öffnen. Das bietet sich an, wenn Du den Kalender per Schaltfläche in einem Formular oder über das Ribbon öffnen möchtest:

DoCmd.OpenForm "FRM\_CAL\_MAIN"

## Optionen beim Öffnen

Im Auslieferungszustand wird amvCalender für das aktuelle Datum geöffnet und mit der Monatsansicht und geöffnetem Seitenbereich. Genau diese drei Einstellungen kannst Du selbst vornehmen:

- Startdatum beim Anzeigen
- Ansicht (Tagesansicht, Arbeitswoche, Woche, Monat)
- Seitenbereich geöffnet oder geschlossen

Dazu gibt es die folgenden Variablen im Modul **MOD\_CAL\_FUNCTION**:

```
Public C_APP_START_DATEAs Date ' Startdatum: des KalendersPublic C_APP_START_VIEWAs Long ' Startansicht: 1=Tag /2=Arbeitswoche / 3=Woche / 4=MonatPublic C_APP_START_SLIDERAs Long ' Startansicht:1=FRM_CAL_SLIDE eingefahren / 2=FRM_CAL_SLIDE ausgefahren
```

Mit **C\_APP\_START\_DATE** legst Du das Datum fest, das beim Öffnen des Kalenders angezeigt werden soll, zum Beispiel:

C\_APP\_START\_DATE = "1.1.2024"

Du kannst Du auch eine Funktion wie **Date()** zuweisen, wenn **amvCalendar** immer für den aktuellen Tag geöffnet werden soll. Diese Einstellung muss, wie auch die anderen Einstellungen, vor dem Öffnen von **amvCalendar** vorgenommen werden.

Damit beim Starten beim ersten Test immer das aktuelle Datum angezeigt wird, haben wir dies selbst im Code des Formulars **FRM\_CAL\_HOLDER** wie folgt eingestellt, und zwar im Ereignis **Beim Öffnen**:

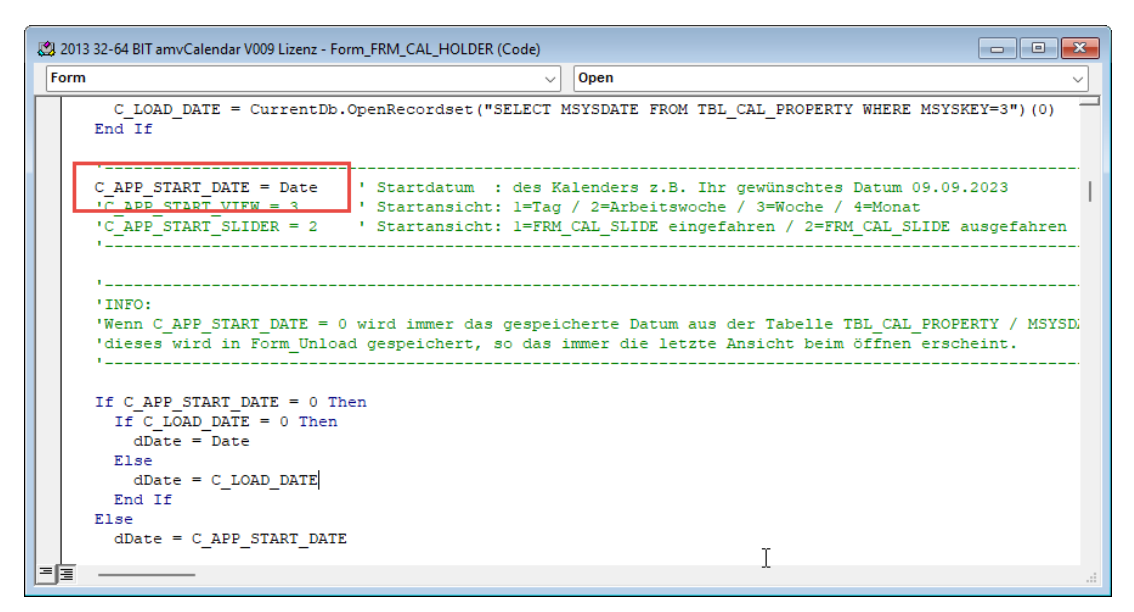

Wenn Du nicht willst, dass das Formular immer mit dieser Einstellung geöffnet wird, solltest Du diese Zeile auskommentieren.

#### Automatische Übername der Werte beim Schließen

Wenn alle drei Zeilen ausgeblendet sind, speichert **amvCalendar** immer beim Schließen die aktuellen Einstellungen für das aktuelle Datum, die Ansicht und den Seitenbereich in der Tabelle **TBL\_CAL\_PROPERTY**.

Diese Einstellungen werden beim nächsten Starten wieder eingelesen – es sein denn, Du hast eine der Variablen **C\_APP\_START\_DATE**, **C\_APP\_START\_VIEW** oder

C\_APP\_START\_SLIDER zuvor per Code eingestellt. Dann verwendet **amvCalendar** diese Werte.

### Alle Werte einstellen

Das Einstellen von C\_APP\_START\_DATE haben wir bereits weiter oben erläutert.

C\_APP\_START\_VIEW erwartet einen der folgenden Werte:

- 1: Tag
- 2: Arbeitswoche
- 3: Woche
- 4: Monat

#### C\_APP\_START\_SLIDER erwartet einen dieser Werte:

- 1: Seitenbereich geschlossen
- 2: Seitenbereich geöffnet